Prestigio Nobile 1520 Korisnički priručnik

(Listopad 2005)

ZAŠTITNI ZNAKOVI Svi su nazivi marke i proizvoda zaštitni znakovi ili registrirani zaštitni znakovi pripadajućih kompanija. UPOZORENJE Informacije iz ovog korisničkog priručnika podložne su promjenama bez upozorenja

PRESTIGIO NOBILE 1520

HR

1

# Započinjanje

Čestitamo vam što ste nabavili ovo računalo.

Vaš kompjuter uključuje svojstva desktop kompjutera u paket veličine kompaktnog notebooka. Bitno će povećati vašu produktivnost na poslu i kod kuće. I, naravno, gdje god vam je potreban, lako ćete ga ponijeti.

Ovo vam poglavlje korak po korak objašnjava kako da pokrenete i pustite kompjuter u rad. Pronaći ćete instrukcije za ove procedure: Raspakiravanje, Spajanje na izmjeničnu struju, Otvaranje poklopca, Uključivanje kompjutera, Isključivanje kompjutera. Potom ćete naći dio s kratkim upoznavanjem s vanjskim komponentama kompjutera. Zadnji vas dio vodi kroz informacije koje bi vam mogle zatrebati nakon što je kompjuter spreman za uporabu.

# Početak rada kompjutera

Ovaj vas dio vodi kroz postupke za pripremu kompjutera za rad.

## Raspakiravanje

Po raspakiravanju tvorničkog kartona, trebali biste naći slijedeće standardne predmete: Prijenosno računalo Dopunske dijelove: Adapter izmjenične struje Strujni kabl CD pogonski sklop Feritne jezgre – opcija

Pregledajte sve dijelove. Ako je ikoji predmet oštećen, ili nedostaje, obavijestite odmah svog dobavljača. Čuvajte tvornički karton i ambalažu za slučaj naknadnog premještanja ili skladištenja.

#### Spajanje na izmjeničnu struju

Kompjuter radi ili na vanjskoj izmjeničnoj struji, ili unutrašnjoj bateriji.

#### OPREZ: Koristite jedino strujni adapter priložen s vašim kompjuterom. Korištenje drugih adaptera može naštetiti kompjuteru.

- 1. Uvjerite se da je kompjuter isključen
- 2. Utaknite strujni kabl iz adapetra u strujni priključak na pozadini kompjutera (1).
- 3. Utaknite "ženski" kraj strujnog kabla u adapter i "muški" kraj u strujnu utičnicu (2).

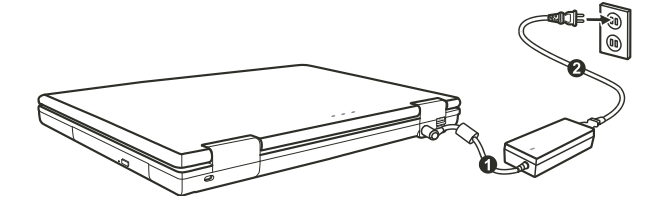

PRESTIGIO NOBILE 1520

4. Kad je strujni adpter priključen, energija stiže iz strujne utičnice, preko adapetra, na vaš kompjuter.

#### **OPREZ:**

Kad otpajate strujni adapter, najprije otpojite iz strujne utičnice i zatim iz kompjutera. Obrnuta procedura može oštetiti adapetr ili kompjuter. Pri isključivanju konektora, uvijek držite za glavu utikača. Nikad ne vucite žicu. PAZITE: Dok je strujni adapter priključen, on također puni i baterijski sklop. Za obavijesti o korištenju baterijske energije, vidite

# Otvaranje poklopca

#### PAŽNJA: Budite obzirni pri otvaranju i zatvaranju poklopca. Energično otvaranje ili presnažno zatvaranje može oštetiti kompjuter.

Otvorite poklopac pritiskom na kvaku poklopca udesno (1) i podignite poklopac (2). Poklopac možete pomaknuti prema naprijed ili unatrag radi optimalne vidljivosti.

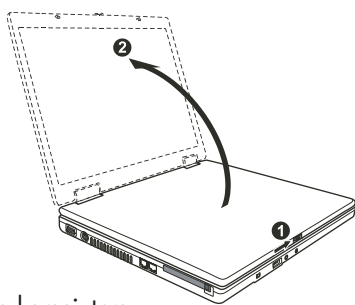

# Uključivanje i isključivanje kompjutera

#### Uključivanje

- 1. Uvjerite se da je kompjuter povezan sa strujnom mrežom.
- 2. Pritisnite gumb za uključivanje energije

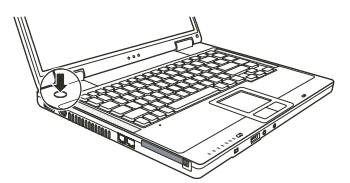

3. Svaki put kad je kompjuter uključen, izvodi "Power-On Self Test" (POST) i operacijski sustavi, poput Windowsa bi trebali biti pokrenuti.

#### Isključivanje

Kako bi isključili kompjuter iz strujne mreže, upotrijebite "Shut Down" funkciju na operativnom sustavu.

PAZITE: Postoje i drugi načini zaustavljanja rada kompjutera, kako bi se mogli vratiti tamo gdje ste stali pri idućem uključivanju kompjutera. PAŽNJA: Ukoliko trebate kompjuter uključiti smjesta nakon isključivanja, pričekajte najmanje pet sekundi. Isključivanje i uključivanje kompjutera prebrzo, može ga oštetiti.

PRESTIGIO NOBILE 1520

# Pregled kompjutera

Ovaj dio identificira vanjske komponente kompjutera i ukratko opisuje funkciju svake.

HR

PAZITE: Ovisno od modela koji ste nabavili, izgled vašeg kompjutera ne mora biti točno isti poput onog koji se prikazuje u Priručniku.

# Komponente na desnoj strani

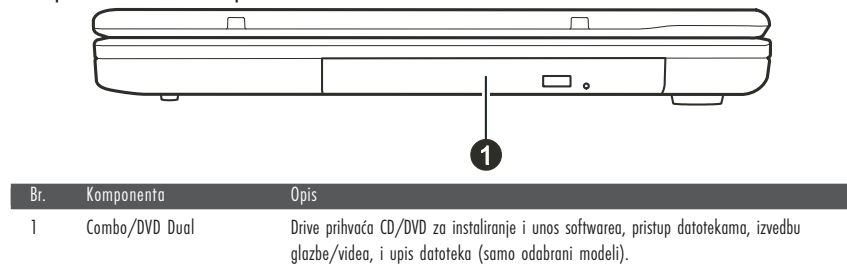

# Komponente na lijevoj strani

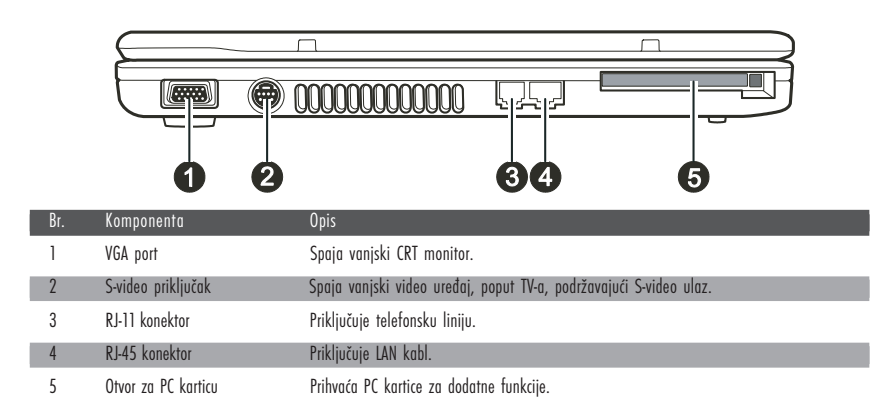

# Stražnje komponente

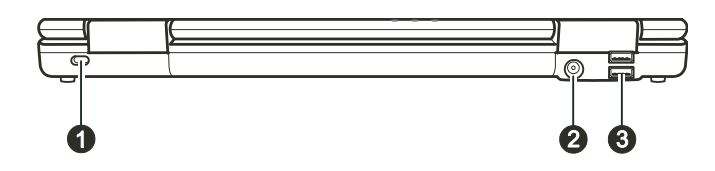

| Br.                                                                           | Komponenta         | Opis                                                                                                    |
|-------------------------------------------------------------------------------|--------------------|----------------------------------------------------------------------------------------------------|
| 1 Kensington brava Pričvršćuje kompjuter za nepokretan objekt radi sigurnosti |                    | Pričvršćuje kompjuter za nepokretan objekt radi sigurnosti                                                                      |
| 2                                                                             | Strujni priključak | Spaja strujni adapter                                                                                                    |
| 3                                                                             | USB portovi        | Svaki od dva porta spajaju USB uređaje, poput USB diska, disketne jedinice, printera,<br>digitalne komere. javsticka i ostalog. |

# Prednje komponente

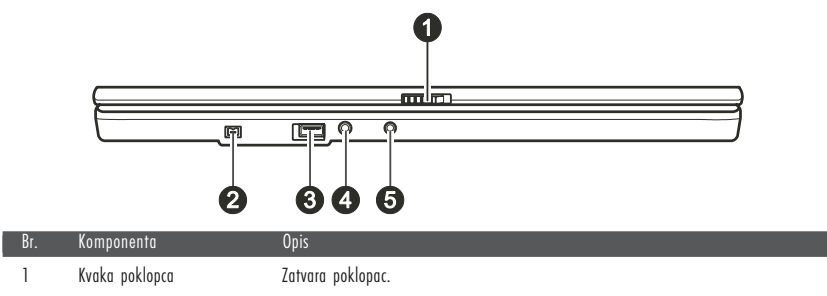

| I | κνακα μοκισμέα       | Ζαιναία μοκισμάς.                                                                                              |
|---|----------------------|----------------------------------------------------------------------------------------------------|
| 2 | Mini IEEE 1394a Port | Spaja 1394 uređaj poput skenera, printera, DVCAM-a, VCR-a, i više.                                             |
| 3 | USB Port             | Priključuje USB uređaj, poput USB diska, disketne jedinice, printera, digitalne kamere,<br>joysticka i drugih. |
| 4 | Priključak mikrofona | Spaja vanjski mikrofon.                                                                                        |
| 5 | S/PDIF priključak    | Spaja S/PDIF uređaje poput kompleta digitalnih zvučnika za digitalni audio izlaz.                              |

# Komponente podnožja

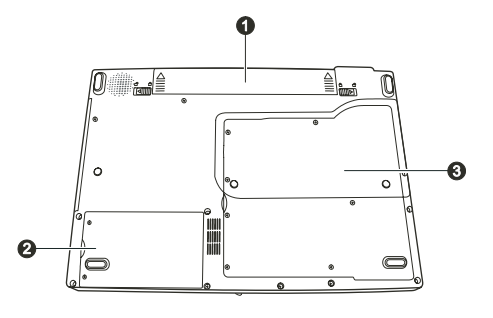

| Br.                 | Komponenta               | Opis                                                                                                    |  |
|---------------------|--------------------------|----------------------------------------------------------------------------------------------------|--|
| 1                   | Baterijski paket         | Opskrbljuje vaš komjuter energijom kad nije u vanjskoj mreži.                                                                                                    |  |
| 2                   | Hard Disk Drive odjeljak | Unutra je hard disk drive vašeg kompjutera.                                                                                                    |  |
| 3 Pokrov komponenti |                          | Unutra su:<br>Mini PCI otvor za korištenje opcionalne Mini PCI kartice. Ovisno o vašem modelu, već može<br>biti instalirana ugrađena Mini PCI bežična LAN kartica.<br>Memorijski otvor za proširenje memorije vašeg kompjutera.<br>CPU vašeg kompjutera. |  |

#### PRESTIGIO NOBILE 1520

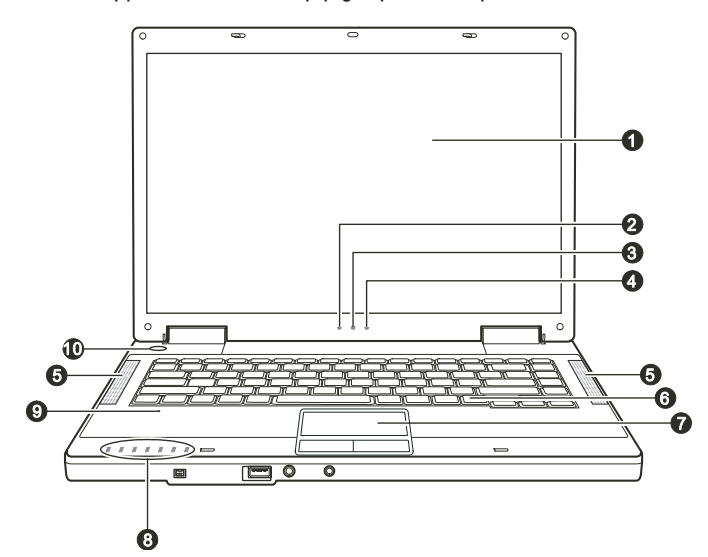

Komponente kompjutera na vrhu doljnjeg dijela kada je otvoren

| Br. | Komponenta                                                                                                    | Upis                                                                                                    |
|-----|----------------------------------------------------------------------------------------------------|----------------------------------------------------------------------------------------------------|
| 1   | LCD ekran                                                                                                    | Prikazuje rad kompjutera.                                                                                                    |
| 2   | Indikator snage baterije                                                                                          | Svijetli zeleno kad kompjuter koristi energiju iz baterija.<br>Trepće zeleno kad je kompjuter, dok koristi enrgiju iz baterija, u Standby modu.                                                                                                    |
| 3   | Indikator punjenja baterije                                                                                       | Svijetli zeleno kad je baterija sasvim napunjena i priključena na strujnu mrežu.<br>Svijetli žuto dok se baterija puni<br>Trepće crveno kad je baterija gotovo prazna.                                                                                                    |
| 4   | Indikator snage                                                                                                   | Svijetli zeleno kad je kompjuter uključen.<br>Trepće zeleno kad je kompjuter u Standby modu.                                                                                                    |
| 5   | Komplet stereo zvučnika                                                                                           | Odašilje zvuk i glas iz kompjutera.                                                                                                    |
| 6   | Tipkovnica                                                                                                    | Služi kao kompjuterski uređaj za unos podataka.                                                                                                    |
| 7   | Touchpad                                                                                                    | Služi kao uređaj kompjutera za pokazivanje.<br>Sastavljen je od pravokutne podloge, kao i lijevim i desnim gumbima.                                                                                                    |
| 8   | Indikatori uređaja<br>P<br>T<br>T<br>T<br>T<br>T<br>T<br>T<br>T<br>T<br>T<br>T<br>T<br>T<br>T<br>T<br>T<br>T<br>T | Pokazuje trenutni status kompjuterskog uređaja.<br>Indikator korištenja DVD-a<br>Indikator korištenja hard diska<br>Num Lock indikator<br>Caps Lock indikator<br>Scroll Lock indikator<br>Bežični LAN indikator<br>Indikator čitača kartica (rezervirano za budući model, vaš kompjuter ne podržava<br>ovu funkciju) |
| 9   | Mikrofon                                                                                                    | Rezervirano za budući model, vaš kompjuter ne podržava ovu funkciju.                                                                                                    |
| 10  | Tipka uključivanja                                                                                                | Uključuje i isključuje kompjuter.                                                                                                    |

HR

# Rad s računalom

Ovo poglavlje pruža informacije o korištenju kompjutera. Ukoliko ste početnik, čitanje ovog poglavlja će vam pomoći pri osnovnom radu. Ukoliko ste već koristili računala, ali prijenosna računala su vam novost, možete izabrati samo one dijelove koji sadrže posebne informacije o vašem računalu.

HR

# Pokretanje i zaustavljanje kompjutera

Ima više načina za pokretanje i zaustavljanje rada kompjutera

## Pokretanje kompjutera

Komjuter uvijek pokrećete korištenjem "power" tipke. Kompjuter započinje rad operacijskim sustavom (OS) koji se nalazi u uređajima pohrane, poput hard diska i CD diska. Kompjuter će automatski učitati OS čim ga uključite. Taj se proces zove booting.

# PAZITE: operacijski sustav je platforma za sve vaše software aplikacijske programe, kako bi mogli raditi. Danas se najviše koristi Microsoft Windows operacijski sustav.

#### Zaustavljanje kompjutera

Kada ste gotovi s radom, kompjuter možete zaustaviti isključivanjem iz strujne mreže ili ostavljajući ga na Standby (pričuvnom) ili Hibernation (hibernacijskom) modu:

| Kako bi stali u ovom modu | Uradite ovo                                                                                                    | Kako bi nanovo pokrenuli ili nastavili |
|---------------------------|----------------------------------------------------------------------------------------------------|----------------------------------------|
| Isključeno                | Pratite proceduru prestanka rada vašeg operacijskog sustava.<br>To može spriječiti mogući gubitak nepohranjenih podataka<br>ili oštećenje vaših software programa. Ukoliko je ovaj sustav<br>spriječen radi problema hardware ili softwarea, pritisnite<br>"power" tipku da isključite kompjuter. | Pritisnite "power" tipku.              |
| Standby (pričuva)         | Ovisno o vašoj Windows instalaciji, kompjuter možete<br>smjestiti u Standby mod:<br>Zatvaranjem poklopca s ekranom<br>Pritiskom na Fn+F12 "hot key"<br>Pritiskom na "power" tipku                                                                                                    | Pritisnite bilo koju tipku.            |
| Hibernacija               | Ovisno o vašoj Windows instalaciji, kompjuter možete<br>smjestiti u Hibernation mod:<br>Zatvarnjem poklopca s ekranom<br>Pritiskom na Fn+F12 "hot key"<br>Pritiskom na "power" tipku                                                                                                    | Pritisnite "power" tipku.              |

Ukoliko odlučite zaustaviti rad u Standby ili Hibernation modu, možete se vratiti tamo gdje ste stali, slijedeći put kad pokrenete kompjuter.

# Korištenje tipkovnice

HR

| Esc F1 F2 F3 F4 F5 F6 F7 F8 F9 F10 F11 F12 Pause Prtsc Ins NumLk                                                                                                    | Del<br>ScrLk |
|----------------------------------------------------------------------------------------------------|--------------|
| $\begin{bmatrix} & & \\ & & \\ & & & \\ & & \\ & & \\ & & \\ & & \\ & & \\ & & \\ & & \\ & & \\ & & \\ & & \\ & & \\ & & \\ & & \\ & & \\ & & \\ & & \\ & & \\ & & \\ & & & \\ & & \\ & & & \\ & & \\ & & & \\ & & & \\ $ | Home         |
| $ \begin{array}{c} Tab \stackrel{l}{\leftarrow}_{i} \end{array} \bigcirc \bigcirc \bigcirc \bigcirc \bigcirc \bigcirc \bigcirc \bigcirc \bigcirc \bigcirc \bigcirc \bigcirc \bigcirc \bigcirc \bigcirc \bigcirc \bigcirc \bigcirc $                                                                                                    | PgUp         |
| Caps Lock A S D F G H J 1 K 2 L 3 ; + . + JEnter_J                                                                                                    | PgDn         |
| Image: Shift Image: Shift   Image: Shift Image: Shift                                                                                                    | End          |
| Fn Ctri At I At I T                                                                                                    |              |
|                                                                                                    |              |

Tipkovnica sadrži četiri glavne kategorije, te Fn tipku.

| I |                                                              | Opis tipki                                                                                                    |  |
|---|--------------------------------------------------------------|----------------------------------------------------------------------------------------------------|--|
|   | Ove su tipke istovjetne s tipkama<br>na pisaćem stroju.      | Nekoliko je tipki dodano, poput Ctrl, Alt, Esc i loc tipke, za posebne namjene. Kada su<br>pritisnute loc tipke, njihovi odgovarajući indikatori svijetle.                                                                                                    |  |
|   | Funkcijske tipke                                             | Funkcijske tipke (F1 do F12), su višenamjenske tipke koje izvode funkcije definirane<br>pojedinim programima.                                                                                                    |  |
|   | Fn                                                           | Fn tipka, u doljnjem lijevom kutu tipkovnice, koristi se s drugom tipkom radi izvođenja<br>alternativnih funkcija tipke. Znak "Fn" i alternativne funkcije označene su plavom bojom na<br>tipkama. Kako bi izveli željenu funkciju, najprije pritisnite i držite Fn, potom pritisnite drugu<br>tipku. (Vidite "Hot keys" za više informacija). |  |
|   | Kursor i upravljačke tipke                                   | Kursor i upravljačke tipke uopćeno se koriste za potrebe uređivanja. To su Insert, Delete,<br>Home, End, Page Up, Page Down, Left, Right, Up, i Down tipke sa strelicama.                                                                                                    |  |
|   | Numerička tipkovnica s 15 tipki ugrađena<br>je u tipkovnici. | Kad je Num Lock uključen, numeričke su tipke aktivirane, što znači da te tipke možete rabiti<br>kako bi unosili brojeve.                                                                                                    |  |

PRESTIGIO NOBILE 1520

# Hot Keys (najčešće tipke)

"Hot Keys" se odnosi na kombinaciju tipki koje je moguće pritisnuti bilo kad, kako bi se izvela posebna funkcija kompjutera. Većina "Hot Keys" tipki radi ciklički. Svaki put kad se pritisne "Hot Key" kombinacija, ona prebacuje korespondirajuću funkciju na drugi ili slijedeći izbor.

Ove tipke lako možete raspoznati uz pomoć ikona utisnutih na vrhu tipki. Slijedi opis "Hot Keys" tipki.

| Tipka    | Opis                                                                                                    |
|----------|----------------------------------------------------------------------------------------------------|
|          | Uključuje i isključuje bežični Lan radio.<br>PRIMJEDBE:<br>Ova funkcija radi jedino ako je instalirana opcionalna Mini PCI bežična LAN kartica.<br>FAA (Federal Aviation Agency) drži kako je nesigurno rabiti bežične uređaje u avionu, s obzirom da mogu<br>ometati sigurnost leta. Ne zaboravite isključiti bežični LAN radio pri korištenju vašeg kompjutera u avionu.                                                            |
| Fn F3    | Smanjuje jačinu zvuka.                                                                                                    |
| Fn F4    | Povećava jačinu zvuka.                                                                                                    |
| Fn F5    | Prebacuje izlaz ekrana na jedno od slijedećeg kad je priključen vanjski uređaj.<br>Pri bootingu (podizanju) sistema s CRT-om:<br>LCD > CRT > LCD & CRT > LCD<br>PRIMJEDBE:<br>Pri DOS modu cijelog ekrana, ili pri izvedbi DVD ili MPEG datoteke, prebacivanje displava nije dopušteno. Također,<br>ne možete koristiti "Graphic Properties" u VGA jedinici za prebacivanje.<br>Ova se funkcija odnosi samo na "Plug & Play" uređaje. |
| Fn F6 và | Smanjuje jačinu LCD osvjetljenja.                                                                                                    |
| Fn F7    | Povećava jačinu LCD osvjetljenja.                                                                                                    |
| Fn (F10  | Uključuje i isključuje izlaz zvuka.                                                                                                    |
| Fn F11   | Uključuje i isključuje prikaz.                                                                                                    |
| Fn F12   | Služi kao "sleep" (odmor) gumb, koji možete odrediti u Windows Power Options.                                                                                                    |

# Euro simbol

Windowsi podržavaju znak Euro dolara, možete pritisnuti US ili UK znak na tipkovnici.

Kako bi pritisnuli Euro znak na "United States-International" tipkovnici, držite pritisnutu tipku Alt Gr i istodobno pritisnite tipku "5" (na kojoj je i Euro znak).

Kako bi pritisnuli Euro znak na "United States 101" tipkovnici, držite pritisnutu tipku Alt i utipkajte 0128 na numeričkoj tipkovnici Kako bi pritisnuli Euro znak na "UK" tipkovnici, držite pritisnutu AltGr tipku i istodobno pritisnite tipku "4" (na kojoj je i Euro znak).

# Windows tipke

HR

Tipkovnica ima dvije tipke koje izvode specifične Windows funkcije: Windows Logo tipku i Application tipku. Windows Logo tipka otvara "Start menu" te izvodi specifične software funkcije kad se koristi u kombinaciji s drugim tipkama. Application tipka obično ima isti učinak kao i pritisak na desnoj tipki miša. (Vidite Windows priručnik za više informacija)

# Korištenje Touchpada

PAŽNJA: Ne koristite oštre predmete poput olovke na touchpadu. To može oštetiti površinu touchpada.

PAZITE: Za optimalnu izvedbu touchpada, pazite na čistoću svojih prstiju i dlanova. Kad dotičete podlogu, tipkajte lagano. Ne rabite prekomjernu silu.

Touchpad je usmjeravajući uređaj koji vam omogućuje komunikaciju s kompjuterom kontrolom lokacije usmjerivača na ekranu i izborom uz pomoć gumba.

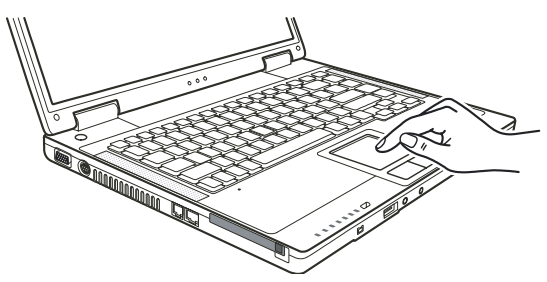

Touchpad obuhvaća pravokutnu površinu i dva gumba. Za korištenje touchpada smjestite prednji prst ili palac na podlogu. Pravokutna podloga vrši funkciju minijaturnog duplikata vašeg ekrana. Kako prstom klizite preko podloge, ciljnik (ili kursor) na ekranu se kreće istovjetno. Kad vam prst dosegne rub podloge, jednostavno se premjestite podizanjem prsta i smještanjem istog na drugu stranu podloge. Evo nekih uobičajenih izraza koje biste trebali znati pri korištenju touchpada:

| Izraz                                                       | Djelovanje                                                                                                    |  |
|-------------------------------------------------------------|----------------------------------------------------------------------------------------------------|--|
| Pokazivanje                                                 | Pomičite prst podlogom dok kursor ne ukaže na odabir na ekranu.                                                                                                    |  |
| Pritisak i otpuštanje<br>gumba ili tipke i sl.              | Pritisnite i otpustite lijevi gumb.<br>-ili-<br>Dodirnite blago bilo gdje na podlozi.                                                                                                    |  |
| Dvostruki pritisak i<br>otpuštanje istog<br>gumba ili tipke | Pritisnite i otpustite lijevi gumb dvaput ubrzano.<br>-ili-<br>Dvaput ubrzano pritisnite podlogu.                                                                                                    |  |
| "Drag and drop"<br>(povuci i pusti)                         | Pritisnite i držite lijevi gumb, potom pomičite prst dok ne dosegnete svoje odredište (drag). Konačno, otpustite<br>gumb (drop), kada ste gotovi s prevlačenjem vašeg odabira do destinacije. Predmet će upasti u svoju novu<br>lokaciju.<br>-ili-<br>Dvaput blago dotaknite podlogu i pri drugom dodiru zadržite prst u kontaktu s podlogom. Potom, pomičite<br>prstom preko podloge kako bi doveli odabrani predmet do vašeg odredišta. Kada podignete prst s podloge,<br>odabrani će predmet sjesti na mjesto. |  |

| Izraz             | Djelovanje                                                                                                    |
|-------------------|----------------------------------------------------------------------------------------------------|
| Scroll (klizanje) | Scroll (klizanje) je pomicanje gore i dolje ili lijevo i desno u radnom polju na ekranu.<br>Da bi micali okomito, smjestite prst na desni rub podloge i klizite njime gore i dolje duž ruba. Kako bi se micali<br>horizontalno, smjestite prst na donji rub podloge i klizite njime lijevo i desno.<br>Ova funkcija radi jedino nakon što instalirate touchpad pogonsku jedinicu opskrbljenu komjuterom i ne mora<br>raditi za sve aplikacije. |

PRIMJEDBA: Ukoliko zamijenite lijeve i desne gumbe, "pritisci" na touchpad kao alternativna metoda pritiska lijevog gumba, više neće raditi.

## Konfiguriranje Touchpada

Možete poželjeti konfigurirati touchpad tako da služi vašim potrebama. Primjerice, ukoliko ste lijevoruki korisnik, možete zamijeniti dva gumba, tako da desni koristite kao lijevi, i obrnuto. Isto tako možete izmijeniti veličinu "on-screen" pokazivača, brzinu pokazivača, i tome slično.

Da biste konfigurirali touchpad, možete koristiti standardni Microsoft ili IBM PS/2 driver, ukoliko koristite Windowse. U svakom slučaju, možete instalirati pogonsku jedinicu touchpada od strane vašeg kompjutera, tako da preuzme performance jačih jedinica.

# Korištenje DVD pogonske jedinice

Uz vaš kompjuter dobivate DVD pogonsku jedinicu, obično konfiguriranu kao drive D. Ovisno o modelu, vaš je drive jedan od slijedećih: Combo drive može raditi i kao DVD-ROM drive (za čitanje CD, CD–R, CD–RW, DVD, DVD-R, DVD+R, DVD–RW,-a i DVD+RW diskova) i kao CD–RW drive (za pisanje na CD–R/–RW diskove).

DVD Dual drive osim Combo drive funkcije, može pisati na DVD+R/+RW/-R/-RW diskove.

Ne koristite snagu pri umetanju CD/DVD-a.

Osigurajte da je CD/DVD ispravno umetnut u okvir i potom ga zatvorite.

Ne ostavljajte DVD okvir otvoren. Također, izbjegavajte dodir s lećama u okviru. Ukoliko se zaprljaju, DVD drive bi mogao raditi neispravno.

Ne brišite leće koristeći materijale grube površine (poput papirnatog ručnika). Radije koristite pamučni brisač za blago čišćenje istih.

FDA regulacije zahtijevaju slijedeća upozorenja za sve uređaje na bazi lasera: "Pažnja, korištenje kontrola ili prilagođavanje, ili izvedba procedura različitih od specificiranih, ovdje mogu rezultirati riskantnim izlaganjem radijaciji."

PAZITE: DVD drive je klasificiran kao laserski proizvod Klase 1. Ta je markica smještena na DVD driveu.

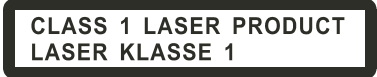

PAZITE: Samo za DVD i Combo drive. Ovaj proizvod uključuje tehnologiju zaštićenu autorskim pravom, zaštićenu postupkom zahtjeva patenata Sjedinjenih Država i drugih intelektualnih prava u posjedu Macrovision Corporation i drugih pravnih vlasnika. Upotreba ove tehnologije zaštićene autorskim pravom, mora biti odobrena od strane Macrovision Corporation, i namijenjena je za kućnu i drugu uporabu ograničenog pregleda, osim ukoliko nije drugačije odobreno od strane Macrovision Corporation. Obrnuto upravljanje ili rastavljanje je zabranjeno.

PRESTIGIO NOBILE 1520

开

## Umetanje i vađenje diskova

Pratite ovu proceduru za umetanje ili vađenje diskova:

1. Uključite kompjuter.

HB

- 2. Pritisnite "eject" gumb i okvir će djelomično iskliznuti. Blago ga povucite dok se čitav ne otvori.
- 3. Kako bi umetnuli disk, smjestite disk u okvir s oznakom na gornjoj strani. Lagano pritisnite sredinom diska dok se ne smjesti sigurno.

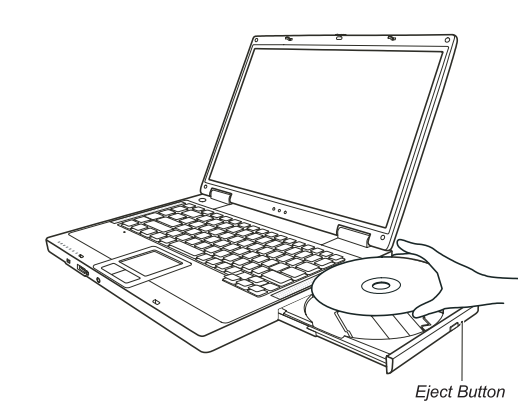

Kako bi izvadili disk, pridržavajte disk za vanjske rubove i podignite ga iz okvira. 4. Blagim pritskom vratite okvir u pogonsku jedinicu.

PAZITE: U neuobičajenim slučajevima, kad niste u mogućnosti osloboditi okvir pritiskom na "eject" gumb, disk možete osloboditi ručno.

# Korištenje video mogućnosti

Video podsustav vašeg kompjutera omogućuje: 14.1/15-inch TFT (Thin-Film Transistor) LCD ekran u boji s 1280x800 WXGA rezolucijom. Istovremeni prikaz na LCD i vanjskom monitoru, što je korisno za prezentacije kako bi mogli upravljati ekranom sa svog kompjutera i u isto vrijeme biti okrenuti publici. S-video podrška omogućuje spajanje TV uređaja, i simultani prikaz na TV-u i vanjskom monitoru. "Multi-display" osposobljenost više prikaza, Što omogućuje proširenje vašeg desktopa na ekranu na drugi uređaj za prikazivanje, kako bi imali više desktop prostora za rad.

# "Power Management"

#### PRIMJEDBE:

Prije korištenja "Multi, display" osposobljenosti, mora se instalirati video driver opskrbljen vašim kompjuterom.

Kompjuter ulazi u Standby ili Hibernation mod kad je LCD zatvoren. Ako želite koristiti kompjuter sa zatvorenim LCD-om, izaberite "Do Nothing" u "When I close the lid of my portable computer" opciji u "Power Management Properties". Time kompjuter ne ulazi u Standby ili Hibernacijski mod dok je LCD zatvoren.

# Konfiguriranje modova prikaza

PAZITE: Da bi iskoristili prednosti unaprijeđenih video mogućnosti, morate instalirati video driver opskrbljen od vašeg kompjutera. Kad koristite samo CRT monitor, rezolucija će ovisiti o podržanoj rezoluciji od vanjskog CRT monitora.

HR

Vaš je kompjuter namješten na uobičajenu rezoluciju i broj boja prije pošiljanja. Pregledati i promijeniti namještenost ekrana možete preko operacijskog sustava. Pregledajte dokumentaciju svog operativnog sustava ili online pomoć za specifične informacije. Za prikazivanje u višim rezolucijama, možete priključiti vanjski monitor, koji podržava više rezolucije.

# Korištenje audio mogućnosti

#### PAZITE: Kako bi iskoristili prednosti unaprijeđenih audio mogućnosti, morate instalirati audio driver opskrbljen s vašim kompjuterom. Ukoliko osjećate smetnje pri snimanju, probajte sniziti volumen snimanja mikrofona.

Audio podsustavi vašeg kompjutera omogućuju: Digitalne audio i analogno miješane funkcije potrebne za snimanje i izvedbu zvuka na vašem kompjuteru Sound Blaster Pro kompatibilnost Vanjski audio priključci (1) i Komplet zvučnika (2)

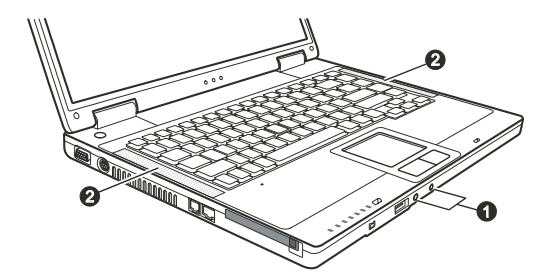

Načini izvedbe i snimanja zvuka variraju od operativnog sustava koji se koristi. Pregledajte dokumentaciju svog operativnog sustava ili online pomoć za specifične informacije.

#### Priključivanje audio uređaja

Za bolju kvalitetu zvuka, možete slati ili primati zvuk preko vanjskih audio uređaja.

PAZITE: Nakon spajanja na vanjski audio uređaj, uvjerite se da ste odredili korištenje odgovarajućeg audio uređaja u Windowsima.

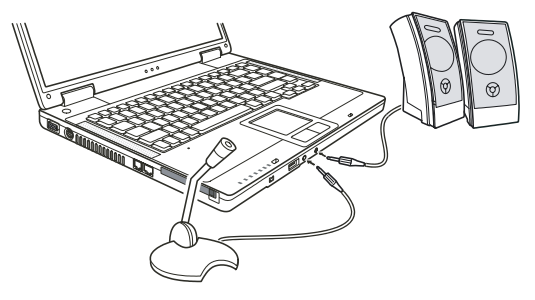

HR

Mikrofonski priključak se može spojiti na vanjski mikrofon za snimanje glasa ili zvuka.

S/PDIF priključak može se spojiti na usuglašeni line-in priključak S/PDIF-a (Sony/Phillips Digital InterFace), kao i na uobičajene zvučnike s ugrađenim pojačalima, ili slušalice. S/PDIF je nov format datoteke prijenosa zvuka koji omogućuje visoku kvalitetu digitalnog audio izlaza kroz optička vlakna.

> PAZITE: Pri korištenju vanjskih zvučnika/slušalica ili mikrofona, ne možete koristiti ugrađene. Priključak audio izlaza klasificiran je kao Class 1 laserski proizvod.

# Korištenje mogućnosti komunikacija

#### Korištenje modema

#### PAZITE: Da bi iskoristili mogućnosti modema, morate instalirati modem driver opskrbljen s vašim kompjuterom.

Ugrađeni 56 K fax/data modem omogućuje vam korištenje telefonske linije za komunikaciju s drugima putem faxa, emaila, ili spajanje na online servis ili bulletin board.

Za spajanje telefonske linije s modemom, spojite jedan kraj modemskog kabla s RJ-11 priključkom na kompjuteru, a drugi kraj s telefonskom linijom.

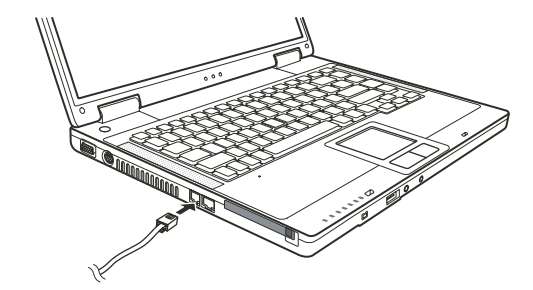

#### PAZITE:

Pri korištenju komunikacijskog softwarea, možda ćete trebati onemogućiti "power management". Namjestite COM port modema na COM3.

Namjestite parametre poput brzine modema (broj bita u sek) i vrstu biranja (puls ili tonsko biranje). Ne ulazite u Standby mod dok koristite komunikacijski software.

# Korištenje LAN-a

#### PAZITE: Kako bi iskoristili LAN mogućnosti, morate instalirati LAN driver opskrbljen s vašim kompjuterom.

Ugrađeni 10/100Base-TX LAN (LocalAreaNetwork) modul omogućuje spajanje vašeg kompjutera s mrežom. On podržava prijenos podataka brzinom do 100 Mb u sekundi.

ΗR

Kako bi spojili mrežni kabl s LAN modulom, spojite jedan kraj LAN kabla na RJ-45 priključak na kompjuteru i drugi kraj u mrežnu kutiju.

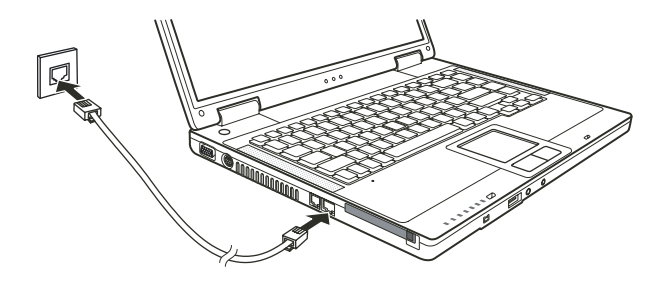

# Korištenje bežičnog LAN- a

Ovisno o vašem modelu, ugrađena Mini PCI bežična LAN (WLAN) kartica može biti već tvornički instalirana od vašeg proizvođača kompjutera. Ta vam kartica omogućuje pristup korporacijskim mrežama ili Internetu u bežičnom sučelju.

WLAN mogućnosti sadrže:

IEEE 802.11b/g standardno suglasje

2.4 Ghz DSSS (Direct Sequence Spread Spectrum) tehnologiju

Peer-to-Peer (Ad-Hoc) i Access Point (Infrastructure) modovi podrške

WEP (Wired Equivalent Privacy) 64/128 - bit data enkripcije

Brzina prijenosa podataka na 9/18/36/54 Mbps (802.11g mod) s automatskim izborom podataka pri 1/2/11 Mbps (802.11b mod) Kako bi iskoristili prednosti WLAN mogućnosti, uvjerite se da je WLAN driver ispravno instaliran. Ako ste svoju WLAN karticu nabavili preko svog dilera, a ne proizvođača kompjutera, kontaktirajte dilera za ispravno korištenje drivera.

## Konfiguriranje WLAN-a

Nakon instaliranja drivera, možete koristiti WLAN jedinicu za konfiguraciju i pregled svoje WLAN veze. Možete koristiti i Windows XP-ovu ugrađenu WLAN jedinicu.Slijedite ovu proceduru za pokretanje WLAN jedinice u Winows XP:

- 1. Odaberite "Control Panel" iz "Start" menija.
- 2. Pritisnite Network i Internet Connections
- 3. Pritisnite na "Network Connections", potom dva put pritisnite "Wireless Network Connection" ikonu.
- 4. Pritisnite "Properties" u "Wireless Network Connection Status" dialog box-u.
- 5. Možete konfigurirati svoje WLAN postave u "Wireless Network Connection Properties" dialog box-u.

#### Spajanje na bežičnu mrežu

Uobičajeno, Windows XP automatski otkriva dostupne bežične mreže. Kako bi se spojili na bežičnu mrežu:

1. Uvjerite se da je WLAN radio uključen (pritiskom na Fn+F1) ". WLAN indikator bi trebao svijetliti.

2. Dvaput pritisnite na ikonu povezivanja bežične mreže u vašem Windows sistem okviru. Ako je otkrivena ikoja bežična mreža, slijedi ga odgovarajući okvir na ekranu.

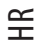

| Network Tasks                                           | Choose a wireless network                                                       |                           |
|---------------------------------------------------------|---------------------------------------------------------------------------------|---------------------------|
| 🛃 Refresh network list                                  | Click an item in the list below to connect to a wireless networ<br>information. | k in range or to get more |
| Set up a wireless network<br>for a home or small office | ((p)) Top Gun                                                                   |                           |
| Related Tasks                                           | ((q)) Samantha                                                                  |                           |
| D Learn about wireless                                  | Unsecured wireless network                                                      |                           |
| networking                                              | ((Q)) Roger                                                                     |                           |
| preferred networks                                      | Unsecured wireless network                                                      | 00080                     |
| Change advanced settings                                |                                                                                 |                           |
|                                                         |                                                                                 |                           |
|                                                         |                                                                                 |                           |
|                                                         |                                                                                 |                           |
|                                                         |                                                                                 |                           |
|                                                         | 5                                                                               |                           |

Izaberite spoj na bežičnu mrežu pritiskom na odabir, potom pritisnite "Connect".
Ovisno o postavkama, možete biti upitani da otvorite WEP tipku

# Uključivanje i isključivanje WLAN radija

#### PAZITE:

FAA (Federal Aviation Agency) drži da nije sigurno upravljati bežičnim uređajima u avionu jer to može ometati sigurnost leta. Ne zaboravite ugasiti bežični LAN radio dok koristite vaš kompjuter u avionu. Informacije u ovom dijelu primjenjuju se jedino na modele s bežičnim LAN modulom. Isključivanje bežičnog LAN radija nije isto kao isključivanje Windows LAN programa.

Vaš kompjuter ima ugrađen Fn+F1 WLAN "hot key" za uključivanje i isključivanje WLAN radija. Ako trebate privremeno isključiti WLAN radio, pritisnite Fn+F1. WLAN indikator će se isključiti. Za nastavak mrežne veze, pritisnite Fn+F1 ponovno. WLAN indikator će svijetliti.

Nakon pokretanja kompjutera, status bežićnog WLAN radija (on/off) ovisi o statusu koji je imao pri zadnjem isključivanju sistema. Potrebno je oko 30 sekundi kako bi vaš kompjuter ostvario uspješnu WLAN vezu i otprilike 10 sekundi za iskapčanje.

# Upravljanje strujom

Vaš kompjuter radi ili na vanjskoj mreži izmjenične struje ili s ugrađenim baterijskim pogonom.

# Adapter izmjenične struje

HR

#### PAŽNJA:

Strujni je adapter dizajniran za korištenje jedino na vašem kompjuteru. Priključivanje strujnog adaptera na drugi uređaj može oštetiti adapter.

Kabl izmjenične struje priložen uz vaš kompjuter služi za korištenje u zemlji u kojoj ste kompjuter nabavili. Ukoliko planirate putovati u prekomorske zemlje, konzultirajte se s dobavljačem za nabavu odgovarajućeg kabla.

Kađa isključujete strujni adapter, isključite ga najprije iz električne utičnice, a potom iz kompjutera. Obrnuta procedura može oštetiti adapter ili kompjuter.

Kada otpajate priključnik, uvijek držite za glavu utikača. Nikad ne vucite za žicu.

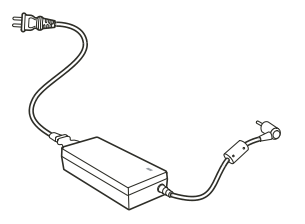

Strujni adapter služi kao pretvarač iz izmjenične u istosmjernu struju, jer na njoj radi vaš kompjuter, dok električna utičnica daje izmjeničnu. On također puni i baterijski komplet dok je uključen u izmjeničnu struju. Adapter radi na bilo kojoj voltaži u rasponu od 100-240 V izmjenične struje.

# Baterijski komplet

Baterijski je komplet ugrađeni izvor energije za kompjuter. On se može puniti korištenjem adaptera. Radno vrijeme poptpuno napunjenog baterijskog kompleta ovisi o tome kako koristitie kompjuter. Kad vaše aplikacije često pristupaju vanjskim uređajima, vrijeme rada će vam biti kraće.

PAZITE Informacije za čuvanje i održavanje baterija dostupno je u "Battery Pack Guidelines" dijelu.

# Punjenje baterijskog kompleta

#### PAZITE:

Punjenje neće početi ako je temperatura baterije ispod 0 °C ili iznad 50 °C. Proces će punjenja stati i indikator punjenja baterije svijetlit će žuto kad temperatura baterije prijeđe 60 °C. Ako se to dogodi, baterijski komplet može biti oštećen. Molimo, obavijestite svog dobavljača. Za punjenja, ne isključujte strujni adapter prije no što je baterija sasvim puna; u suprotnom, imat ćete prerano napunjenu bateriju.

Da bi punili baterijski komplet, spojite strujni adapter s kompjuterom i strujnom utičnicom. Indikator punjenja baterije na kompjuteru svijetli žuto kako bi ukazao da je punjenje u tijeku. Dok se baterija puni, preporuča se da kompjuter bude isključen. Kad je baterija sasvim puna, indikator punjenja baterije svijetli zeleno.

Vremena su punjenja slijedeća:

| Tip baterije        | Vrijeme punjenja - Kompjuter je isključen | Vrijeme punjenja - Kompjuter je uključen Stanje mirovanja |
|---------------------|-------------------------------------------|-----------------------------------------------------------|
| 6-ćelija (2200 mAH) | 2~3 sata                                  | 4~6 sati                                                  |
| 9-ćelija (2200 mAH) | 3~4 sata                                  | 6~8 sati                                                  |

HR

UPOZORENJE: Nakon što je kopmjuter potpuno nanovo napunjen, nemojte odmah isključivati i prespajati adapter da ponovno puni. To može oštetiti bateriju. PAZITE: Nivo se baterije može automatski smanjiti zahvaljujući procesu samopražnjenja (0.21 %

dnevno), čak i kad je baterijski komplet sasvim pun (100%). To se događa bez obzira da li je baterijski komplet ugrađen u kompiuter.

Inicijaliziranje baterijskog kompleta

Prije prvog korištenja ili kad je stvarno operativno vrijeme baterijskog kompleta mnogo manje od očekivanog, trebate inicijalizirati novi baterijski komplet.

Inicijaliziranje je proces potpunog punjenja, pražnjenja, te zatim punjenja. Može trajati više sati.

1. Uvjerite se da je kompjuter isključen. Spojite strujni adapter da sasvim napuni baterijski komplet.

2. Nakon što je baterijski komplet sasvim pun, uključite kompjuter. Kad se pojavi poruka "Press <F2> to enter System Configuration Utility", pritisnite tipku F2 da potaknete program.

3. Otpojite strujni adapter i ostavite kompjuter uključen dok se baterija sasvim ne isprazni. Kompjuter će se automatski isključiti.

4. Spojite strujni adapter kako bi sasvim napunili baterijski komplet.

#### Provjera nivoa baterija

#### PAZITE: Svaka indikacija nivoa baterije je prije utvrđena. Stvarno se radno vrijeme može razlikovati od procijenjenog, ovisno kako koristite kompjuter.

Možete po prilici procijeniti nivo baterije koristeći baterijske mjerne funkcije u operativnom sustavu. Kako bi očitali nivo baterije u Windowsima, pritisnite "battery" ikonu na taskbaru.

#### Baterija gotovo prazna – signali i poduzimanje

"Battery Low" se pojavljuje kad joj je preostalo oko 10% punjenja (prema postavkama Windowsa). Kompjuter izdaje upozoravajuće zvučne signale ili poruke i indikator punjenja baterija trepće crveno kako bi vas upozorio da poduzmete mjere.

#### PAZITE: upozorenja i signale za "Battery Low" možete i podesiti u Windowsima

Smjesta pohranite svoje podatke dok je "Battery Low". Preostalo operativno vrijeme ovisi kako koristite kompjuter. Ako rabite audio podsustav, PC karticu, hard ili optički drive, baterija se može vrlo brzo isprazniti.

Uvijek odgovarajte na "Battery Low" upozorenje stavljanjem kopmjutera u Standby ili Hibernation mod, isključivanjem kompjutera, ili priključivanjem na strujni adapter.

Ako ne poduzmete ništa, kompjuter će se automatski zaustaviti i isključiti.

#### **OPREZ:**

Ako rabite brzu PC karticu (flash), ne pristupajte kartici tijekom "Battery Low" perioda. To je stoga što pristup može trajati dulje nego što bateriji treba da se isprazni, što će uslijediti nemogućnošću uspješnog pristupa kartici.

Ako ne uspijete pohraniti podatke kad se baterija skroz ispraznila, tada ih gubite.

#### Power Management

묶

Vaš kompjuter podržava ACPI (Advanced Configuration and Power Interface) za upravljanje energijom. Omogućuje vam redukciju potrošnje energije radi štednje.

Uz ACPI usuglašene operativne sustave poput Windows XP, opskrba energijom za različite komponente kompjutera kontrolira se po principu potrebe. To omogućuje maksimalnu konzervaciju energije i izvedbe istodobno. Uopćeno, Windows "power management" radi ovako:

| Što                                                                                                    | Kada                                                                                                    |  |
|----------------------------------------------------------------------------------------------------|----------------------------------------------------------------------------------------------------|--|
| Energija je za hard disk isključena kad je isti dulje izvan upotrebe                                      |                                                                                                    |  |
| Energija je za monitor isključena kad je isti dulje izvan upotrebe.                                       |                                                                                                    |  |
| Kompjuter ulazi u Standby mod. Hard disk i monitor<br>su isključeni i cijeli sistem troši manje energije. | Kad je cijeli sistem nekorišten dulje.<br>Kad pritisnete Fn+F12 "hotkey"<br>Kad zatvorite poklopac<br>Kad pritisnete "power" gumb |  |
| Kompjuter ulazi u Hibernation mod. (vidite dalje upute z<br>a više informacija).                          | Kad pritisnete Fn+F12 "hot key"<br>Kad zatvorite poklopac.<br>Kad pritisnete "power" gumb                                         |  |

Ovisno o vašem podešenju Windowsa.

Za detaljne informacije o upravljanju energijom, vidite Windows Help.

# Hibernation (Hibernacija)

#### PAZITE: Uvjerite se da je hibernacijska opcija omogućena u "Hibernate tab" u Power Options Properties iz "Control Panel"-a u Windows XP-u.

Hibernacija je vrlo korisna opcija. Ljudi često otvaraju mnoge aplikacije pri korištenju kompjutera. Traje dosta dugo doke se sve otvore i pokrenu, i uobičajeno sve trebaju biti zatvorene prije isključivanja kompjutera.

Kada rabite hibernacijsku funkciju, ne trebate zatvarati aplikacije. Kompjuter pohranjuje vaš status na datoteku na hard disku i potom se isključuje. Slijedeći puta kad uključujete kompjuter, vraćate se točno tamo gdje ste stali.

# Preporuke za štednju energije

Kao dodatak automatskom upravljanju energijom vašeg kompjutera, vi možete doprinjeti maksimaliziranju radnog vijeka baterija, slijedeći ove sugestije. Ne isključujte "Power Management". Smanjite jačinu svjetlosti na LCD-u na najmanji nivo koji vam odgovara. Ukoliko radite s aplikacijom koja koristi PC karticu, izađite iz aplikacije kad ju više ne koristite. Ukoliko imate instaliranu PC karticu, uklonite ju nakon korištenja. Neke PC kartice izvlače energiju i dok nisu u uporabi. Deaktivirajte WLAN funkciju ako ju ne koristite. Isključite kompjuter kad ga ne koristite PRESTIGIO NOBILE 1520

# Proširivanje vašeg kompjutera

Svojstva svog kompjutera možete proširiti povezivanjem na druge periferalne uređaje. Pri korištenju uređaja svakako pročitajte instrukcije koje prate uređaj kao i odgovarajući dio u ovom poglavlju.

# HR

# Priključivanje vanjskog monitora

Ukoliko želite prednosti prikaza na većem ekranu s višom rezolucijom, možete priključiti vanjski CRT monitor na vaš kompjuter.

Slijedite ovu proceduru za priključivanje na vanjski monitor.

- 1. Uvjerite se da kompjuter nije uključen.
- 2. Utaknite D-tip signalnu priključnicu CRT monitora na VGA port kompjutera.

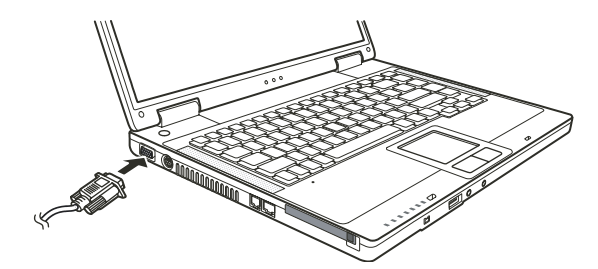

3. Utaknite jedan kraj strujnog kabla CRT monitora u strujnu utičnicu na monitoru i drugi kraj u strujnu utičnicu izvora struje.

4. Da bi koristili CRT monitor, uključite ga prije uključivanja kompjutera.

5. CRT monitor bi trebao reagirati uobičajeno. Ako nije tako, možete nanovo pritisnuti uključivanjeCRT monitora, ili pokrenite "multi-

display" pritiskom na Fn+F5. U Windowsima, također možete mijenjati prikaz preko uređivanja u "Display Properties".

6. Možete promijeniti postavke prikaza preko svog operativnog sustava. Pregledajte dokumentaciju svog operativnog sustava ili online pomoć za specifične informacije.

PAŽNJA: Ne isključujte vanjski monitor dok je kompjuter u Standby ili Hibernation modu. Ukoliko vanjski monitori nisu spojeni kad se kompjuter vraća u rad, LCD bi mogao krivo prikazivati.

# Priključivanje TV-a

Radi zabave, konferencija ili prezentacija, na vaš kompjuter možete priključiti TV. Slijedite ovu proceduru za priključivanje na TV: 1.Uvjerite se da kompjuter nije uključen. 2. Za priključavanje trebate S-video kabl. Utaknite odgovarajući kraj S- video kabla u kompjuterov S-video priključak, potom drugi kraj kabla u priključak video ulaza TV-a.

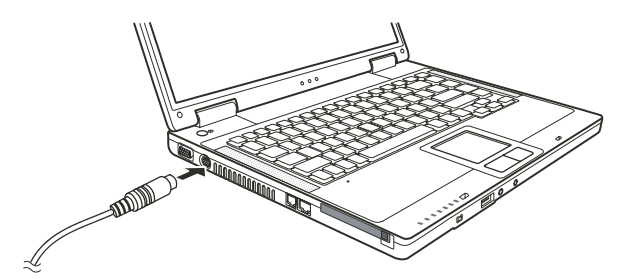

HR

3. Kako vaš kompjuter ne može imati izlaz zvuka preko TV-a, vanjske zvučnike možete priključiti na kompjuter za audio izlaz.

- 4. Uključite TV i prebacite na video mod.
- 5. Uključite rad kompjutera i prebacite prikaz na TV mijenjajući prikaz kroz postavke u "Display Properties" u Windowsima.

#### PAŽNJA:

Ne namještajte prikaz istodobno na LCD-u i TV-u. To može uzročiti nemirnu sliku na LCD-u. Ne iskapčajte TV dok je kompjuter u Standby ili Hibernation modu. Ukoliko TV nije priključen dok se kompjuter vraća u rad, LCD bi mogao krivo prikazivati. PAZITE: Uvjerite se da je VGA driver ispravno instaliran.

#### Priključivanje USB uređaja

Vaš kompjuter ima četiri USB porta za USB uređaje, poput digitalne kamere, skenera, printera, modema i miša.

USB (Universal Serial Bus) je određen da bude standardna tvornička ekstenzija PC ugradnji. On podržava "Plug-and-Play" tehnologiju kako bi mogli instalirati ili micati USB uređaje bez isključivanja kompjutera. Svojim svojstvom višestrukog priključivanja, do 127 uređaja se može spojiti u konfiguraciji cvjetnog lanca. Kao dodatak, možete koristiti USB mrežni čvor koji pretvara jedan USB priključak u višestruki port na koji se USB uređaji mogu priključiti.

USB portovi podržavaju prijenos brzine do 12 MB/s za USB 1-1 uređaje i 480 MB/s za USB 2.0 uređaje. Kako bi povezali USB uređaj, jednostavno utaknite kabl uređaja u jedan od USB portova.

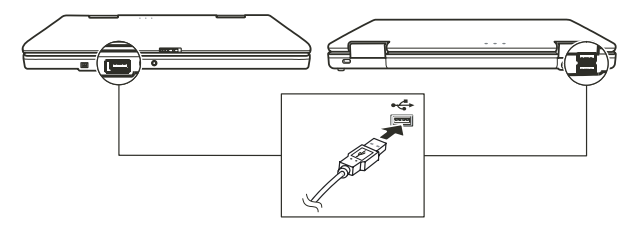

#### Spajanje IEEE 1394a uređaja

Vaš kompjuter ima IEEE 1394a port na računalu radi priključivanja 1394 uređaja.

IEEE 1394a je nova generacija standarda puta prijenosa, uključujući vrlo brzi prijenos podataka, višekanalnu komunikacijsku vezu, i "Hot Plug" povezanost. Omogućuje povezivanje do 63 uređaja. Aplikacije uključuju, ne samo kompjuterske periferalne uređaje poput skenera, printera i visokokvalitetnih CCD-a, već i potrošnu elektronsku opremu poput DVCAM-a i VCR-a.

Kako bi priključili IEEE 1394a uređaj, pripremite IEEE 1394a kabl. Uključite odgovarajući kraj kabla na kompjuterov mini IEEE 1394 priključak i drugi kraj u odgovarajući priključak uređaja.

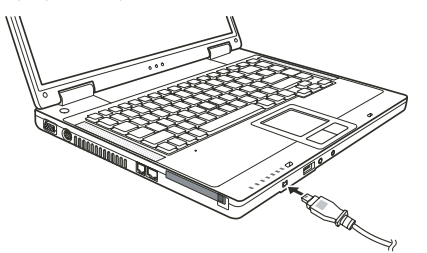

# Korištenje PC kartica

Vaš kompjuter ima otvor za PC karticu.

PC kartice su vanjske jedinice veličine kreditinih kartica, zasnovane na standardima razvijenim od PCMCIA (Personal Computer Memory Card International Association). PCMCIA je neprofitna udruga za promicanje međusobne izmjene među pokretnim kompjuterima gdje su neusklađenost, manjak energije i veličina na kritičnom nivou. Još od osnutka, udruga ustrajava u naporima da doda nova svojstva standardu PC kartice, pojavom novih potreba na tržištu.

## Tip PC kartice

Otvor PC kartice vašeg kompjutera može prihvatiti Tip – III karticu. Uobičajena Tip – II kartica je brze memorije, SRAM, modem, LAN i SCSI kartice.

# CardBus podrška

Otvor PC kartice vašeg kompjutera podržava CardBus specifikacije. CardBus je 32-bitna verzija tehnologije PC kartica. Ona omogućuje brzine do 133 Mbps na 33 Mhz. Uobičajene su aplikacije SCSI host bus i brze mrežne kartice.

#### Ubacivanje i uklanjanje PC kartice

PAZITE:

Neke PC kartice zahtijevaju dodatne izvore sustava. Prije korištenja takve PC kartice, možda ćete trebati osloboditi druge izvore sustava za PC karticu. Premda neke PC kartice mogu biti ubačene i uklonjene bez isključivanja kompjutera, ne možete izvaditi ili instalirati PC kartice za trajanja Standby moda.

# Kako bi ubacili PC karticu:

1. Locirajte otvor za PC karticu na lijevoj strani kompjutera.

2. Umetnite PC karticu, s etiketom okrenutom prema gore, u otvor dok "eject" gumb ne iskoči.

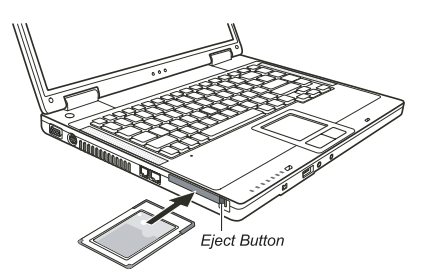

PRESTIGIO NOBILE 1520

3. Kad je nova kartica smještena, kompjuter će ju prepoznati i pokušati instalirati odgovarajući driver. Slijedite instrukcije na ekranu kako bi završili proces.

# Za vađenje PC kartice:

1. Dvaput pritisnite na "Safely Remove Hardware" ikonu koju ćete naći na programskoj traci i "Safely Remove Hardware" oznaka će se pojaviti na ekranu.

2. Odaberite PC karticu koju želite deaktivirati s liste i pritisnite Stop gumb.

3. Pritisnite "eject" gumb i kartica će lako izaći van.

4. Izvucite karticu iz otvora.

#### Nadogradnja ugrađenih komponenti

Vaš kompjuter možete nadograditi mijenjanjem CPU-a ili dodavanjem memorije. U svakom slučaju, kako bi izbjegli oštećenja za instalacijskog procesa, zamolite svog dobavljača za pomoć. Nemojte sami instalirati ugradbene komponente.

# Instaliranje software drivera

Kako bi iskoristili sve prednosti posebnih mogućnosti vašeg kompjutera, neki operativni sustavi zahtijevaju određen software, imenom drivers, za instalaciju.

Ako ste nabavili kompjuter s već instaliranim Windowsima, vaš je dobavljač možda već instalirao drivere. Ukoliko nije, drivere trebate instalirati koristeći CD-e koje ste dobili s računalom.

## Kako koristiti CD driver

#### PAZITE:

Driveri mogu biti ažurirani nakon što je ovaj priručnik izdan. Za nadogradnju drivera, molimo kontaktirajte svog dobavljača. Ovaj CD podržava jedino Windows XP. Preporuča vam se da instalirate Windows XP Service Pack 2. Dostupni dijelovi mogu se razlikovati prema modelu vašeg kompjutera. Molimo da ne uklanjate CD driver dok instalirate driver.

"Autorun" program je omogućen na CD driveru kako bi vam olakšao instaliranje drivera. Kada umetnete CD, "autorun" program počinje automatski. Ukoliko program trebate pokrenuti manualno, pokrenite "Setup.exe" program iz "Wsetup" direktorija s CD-a. Glavni ekran se pojavljuje kako slijedi:

PRESTIGIO NOBILE 1520

FR

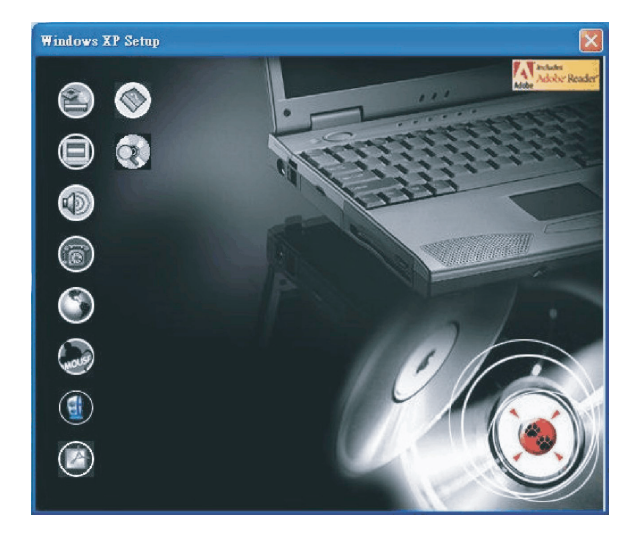

Kako bi instalirali odabrani driver, samo pritisnite na odgovarajuću ikonu na lijevoj strani i instalacija će početi. Opis ilkona i drivera slijedi:

| Ikona      | Naziv                                    | Opis                                                                                                    |
|------------|------------------------------------------|----------------------------------------------------------------------------------------------------|
|            | Chipset driver                           | Osigurava punu djelotvornost slijedećih drivera. Ovaj driver instalirajte prije instaliranja<br>drivera drugih uređaja.                                                                                                    |
|            | Video driver                             | Instalira video driver koji omogućuje izbor visoke rezolucije prikaza s boljim izborom boja.                                                                                                    |
|            | Audio driver                             | Instalira audio driver koji omogućuje korištenje svih prednosti audio podsustava. PAZITE:<br>Svakako instalirajte ovaj driver prije instaliranja modemskog drivera.                                                                                                    |
| 6          | Modem driver                             | Instalira modem driver koji omogućuje korištenje modemskih funkcija kompjutera.                                                                                                    |
| ٢          | LAN driver                               | Instalira LAN driver koji omogućuje funkcioniranje mreže na kompjuteru.                                                                                                    |
| hous       | Touchpad driver                          | Instalira touchpad driver koji omogućuje da potpuno iskoristite mogućnosti touchpada.                                                                                                    |
|            | WLAN driver (opcija)                     | Instalira WLAN driver koji omogućuje korištenje kompjuterove ugrađene Mini-PCI Tip-IIIB<br>WLAN kartične mrežne funkcije.<br>PAZITE: Windows "Plug-and-Play" mogućnost može auotmatski prepoznati novi uređaj<br>(Mini-PCI WLAN kartica) i pokrenuti uprogramiran zahtjev za driverima. Pritisnite "Cancel"<br>da zaobidete ove prikazane ponude. |
| ٢          | Adobe Acrobat Reader                     | Instalira Adobe Acrobat Reader program ukoliko ga nemate na vašem kompjuteru. Adobe<br>Acrobat Reader vam je potreban za otvaranje manualnih datoteka priloženih na ovom CD<br>driveru.                                                                                                    |
|            | Korisnički priručnik<br>(User's Manuals) | Omogućuje vam odabir priručnika na određenom jeziku.                                                                                                    |
| $\bigcirc$ | Pretraživanje CD-a                       | Pretražuje sadržaj ovog CD-a.                                                                                                    |

HR

PRESTIGIO NOBILE 1520

# Briga o kompjuteru

Dobro vođenje brige o kompjuteru osigurat će rad bez poteškoća i umanjiti rizik oštećivanja istog.

## Zaštita kompjutera

Radi sigurnog čuvanja integriteta vaših kompjuterskih podataka, kao i cijelog kompjutera, na više načina možete zaštititi kompjuter, kako je opisano u ovom dijelu.

#### Korištenje lozinke

Lozinka za uključivanje štiti vaš kompjuter od neovlaštenog korištenja. Ako je lozinka namještena, promptni zahtjev za lozinkom pojavljuje se na ekranu kad god se kompjuter uključuje. Lozinka je namještena putem BIOS Setup programa.

# Korištenje brave za kabl

Možete koristiti bravu za kabli tip "Kensington" radi zaštite vašeg komjutera od krađe. Brava za kabl je dostupna u većini trgovina kompjuterima.

Kako bi koristili bravu, omotajte kabl bravu oko nepokretnog objekta, poput stola. Imetnite bravu u rupu Kensington brave i okrenite ključ da bi zaključali bravu. Ključ spremite na sigurno.

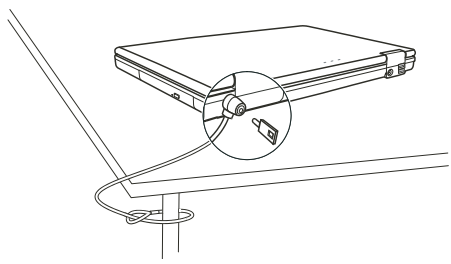

#### Korištenje anti virusne strategije

Danas se konstantno razvijaju novi virusi i oni napadaju kompjutere još i lakše putem e-maila koji se rabe diljem svijeta. Možete također i instalirati program otkrivanja virusa kako bi pratili potencijalne viruse koji bi mogli oštetiti vaše datoteke.

# Vođenje brige o kompjuteru

## Smjernice za lokaciju

HR

Kompjuter koristite tamo gdje temperatura zraka iznosi između 10 °C (50 °F) i 35 °C (95 °F).

Izbjegavajte smještanje kompjutera na mjesta podložna visokoj vlazi, ekstremnim temperaturama, mehaničkim vibracijama, izravnom dnevnom svjetlu, ili velikoj prašini.

Ne prekrivajte niti blokirajte bilo koji ventilacijski otvor na kompjuteru. Primjerice, na smještajte kompjuter na krevet, u fotelju, na sag i slične površine. U suprotnom, može doći do pregrijavanja koje rezultira oštećivanjem kompjutera.

Držite kompjuter barem 13 cm (5 inča) udaljen od električnih uređaja koji mogu stvarati jako magnetsko polje, poput TV-a, hladnjaka, motora, ili velikog audio zvučnika.

Ne izmještajte kompjuter naglo iz hladnog na toplo mjesto. Temperaturna razlika od više od 10 °C (18 °F) će uzročiti vlaženje u jedinici, što može oštetiti pohranjen medij.

Ne stavljajte kompjuter na nestabilne površine.

## Opće smjernice

Ne stavljajte teške predmete na vrh kompjutera dok je zatvoren jer to može oštetiti ekran.

Površina ekrana se može lako zagrepsti. Ne koristite papirnate ručnike za čišćenje ekrana. Izbjegavajte dodirivanje ekrana prstima, kemijskom olovkom, ili olovkom.

Kako bi omogućili maksimalnu dugovječnost stražnjeg svjetla na ekranu, omogućite stražnjem svjetlu automatsko isključivanje kao ishod upravljanja energijom. Izbjegavajte korištenje screen savera ili drugih softwarea koji priječe rad upravljanja energijom.

### Smjernice za čišćenje

Nikad ne čistite kompjuter dok je uključen.

Koristite meku tkaninu, navlaženu vodom ili deterdžent bez lužina kako bi obrisali vanjski dio kompjutera.

Ekran brišite nježno, mekom krpom koja ne pušta dlačice. Ne rabite alkohol ili deterdžent na ekranu.

Prašina ili mast na touchpadu mogu utjecati na njegovu osjetljivost. Podlogu čistite koristeći prijanjajuću traku, kako bi uklonili prašinu i mast s površine.

### Smjernice baterijskog kompleta

Nanovo punite baterijski komplet kad je gotovo ispražnjen. Pri novom punjenju, uvjerite se da je baterijski komplet sasvim napunjen. Time možete izbjeći oštećivanje baterijskog kompleta.

Radite s kompjuterom koristeći baterijski komplet čak i kad koristite vanjski izvor energije. To omogućuje da se baterija sasvim napuni. Ako dulje vrijeme nećete koristiti kompjuter (više od dva tjedna), izvadite baterijski komplet iz kompjutera.

Ako vadite baterijski komplet, uvjerite se da baterijske kleme ne dodiruju vodiče poput metala ili vode. U suprotnom, baterija može postati beskorisna kao posljedica kratkog spoja.

Ako trebate pohraniti baterijski komplet, pohranjujte na hladnom, suhom mjestu. Ne dozvolite da temperatura prijeđe 60 °C. Ne ostavljajte baterijski komplet uskladišten dulje od 6 mjeseci bez novog punjenja.

# Pri putovanju

Prije kretanja na put s vašim kompjuterom, napravite rezervne kopije vaših hard disk podataka na USB dikove ili druge uređaje za pohranu. Kao dodatnu predostrožnost, ponesite dodatnu kopiju vaših važnih podataka. Uvjerite se da je baterijski komplet sasvim pun.

Uvjerite se da je kompjuter isključen, a poklopac sigurno zatvoren.

Ne ostavljajte predmete između tipki tastature i zatvorenog ekrana.

Iskopčajte strujni adapter iz kompjutera i ponesite ga sa sobom. Koristite strujni adapter kao izvor energije i kao punjač baterija. Kompjuter nosite ručno. Ne predajte ga kao prtljagu.

Ukoliko trebate ostaviti kompjuter u vozilu, smjestite ga u spremnik istogkako bi izbjegli izlaganje kompjutera pretjeranoj toplini. Kada prolazite kroz osiguranje zračne luke, preporuča se da propustite kompjuter i diskete kroz rendgenski uređaj (isti kroz koji puštate ostale torbe). Izbjegavajte magnetske detektore (uređaj kroz koji prolazite) ili magnetske palice (ručne uređaje koje koristi osoblje osiguranja).

Ukoliko s vašim kompjuterom planirate putovati izvan zemlje, svajetujte se s dobavljačem za pravilnu upotrebu strujnih kablova u svojoj i odredišnoj zemlji.

# Rješavanje problema

Problemi računala mogu biti prouzročeni hardware-om, software-om, ili od oboje. Kad se suočite s problemom, to može biti tipičan problem koji je lako rješiv.

## Preliminarna lista provjere

Ovdje su natuknice koje mogu pomoći prije nego što poduzmete dalje aktivnosti kad naiđete na problem:

Pokušajte odrediti koji dio kompjutera stvara problem.

Uvjerite se da ste uključili sve vanjske uređaje prije uključivanja kompjutera.

Ako vanjski uređaj ima problem, osigurajte da su kablovske veze ispravne i sigurne.

Uvjerite se da su konfiguracijske informacije ispravno namještene u "BIOS Setup" programu.

Uvjerite se da su svu driveri uređaja pravilno instalirani.

Bilježite svoja opažanja. Pojavljuju li se poruke na ekranu? Svijetli li koji indikator? Čuju li se kakvi neuobičajeni zvukovi? Detaljni opisi su korisni osoblju servisiranja, kada ih trebate za pomoć.

Ukoliko je bilo koji problem ustrajan nakon što ste slijedili instrukcije iz ovog poglavlja, kontaktirajte autoriziranog dobavljača radi pomoći.

# Rješavanje uobičajenih problema

#### Problemi baterije

Baterija se ne puni (Indikator punjenja baterije ne svijetli žuto). Uvjerite se da je strujni adapter pravilno priključen. Uvjerite se da baterija nije prevruća ili prehladna. Dopustite da se baterijski komplet vrati na sobnu temperaturu. Uvjerite se da je baterijski komplet pravilno instaliran Uvjerite se da su baterijske kleme čiste.

#### Radno vrijeme sasvim napunjene baterije sve je kraće

Ukoliko ju često djelomično punite i praznite, baterija možda nije napunjena do svog punog potencijala. Inicijalizirajte bateriju kako bi riješili problem.

PRESTIGIO NOBILE 1520

Operacijsko vrijeme baterije koje pokazuje baterijski mjerač ne odgovara stvarnom radnom vijeku. Stvarni radni vijek, može se razlikovati od predviđenog, ovisno o načinu korištenja kompjutera. Ukoliko je stvarni radni vijek mnogo manji od predviđenog, inicijalizirajte bateriju.

# Problemi DVD drivea

HR

DVD drive ne može čitati disk.

Uvjerite se da je disk pravilno smješten u ladicu, s etiketom prema gore. Uvjerite se da disk nije prljav. Očistite disk kompletom za čišćenje diskova, koji možete nabaviti u trgovinama kompjuterima. Uvjerite se da je DVD drive driver ispravno instaliran Uvjerite se da kompjuter podržava disk ili datoteke koje sadrži.

#### Ne možete izvaditi disk.

Disk nije ispravno smješten u driveu. Ručno oslobodite disk slijedeći dalje opisanu metodu: 1. Isključite kompjuter..

2. Umetnite mali štapić, poput izravnanog prutića od papira, u rupu za ručno izbacivanje drivea i čvrsto gurnite kako bi oslobodili ladicu.

3. Izvucite ladicu van dok nije sva izašla i potom izvadite disk.

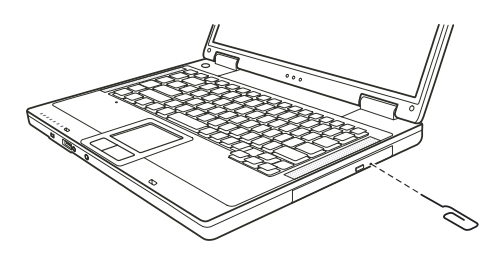

# Problemi s prikazom

#### Ništa se na pojavljuje na ekranu.

Za operacije, ekran se može automatski isključiti kao rezultat upravljanja energijom. Pritisnite bilo koju tipku da vidite hoće li se slika na ekranu pojaviti.

Jačina svjetlosti može biti prenisko. Pojačajte osvjetljenje pritiskom na Fn+F7 "hot key".

Izlaz prikaza može biti namješten na vanjski uređaj. Kako bi prebacili prikaz natrag na LCD, pritisnite Fn+F5, ili promijenite prikaz putem postavki u "Display Properties".

#### Znakovi na ekranu su zamagljeni.

Podesite svjetlost i/ili kontrast.

#### Krive točkice se pojavljuju cijelo vrijeme na ekranu.

Mali broj točkica koje nedostaju, nemaju boju, ili pravo osvjetljenje na ekranu, svojstvena su karakteristika TFT LCD tehnologije. To se ne smatra neispravnošću LCD-a.

#### Rezolucija ne može biti podešena kako je željeno.

Uvjerite se da je video driver propisno instaliran.

Vanjski monitor ništa ne prikazuje Uvjerite se da je monitor uključen. Uvjerite se da je kabl signala monitora propisno priključen. Prebacite prikaz na monitor pritiskom na Fn+F5 "hot key", ili promijenite prikaz kroz postavke u "Display Properties".

#### TV ništa ne prikazuje

Uvjerite se da je TV uključen i prebačen na video mod. Uvjerite se da je kabl TV signala ispravno priključen. Prebacite prikaz na TV promjenom postavki u "Display Properties" u Windowsima.

#### Simultani prikaz/multi-display ne radi.

Uvjerite se da ste uključili vanjski monitor prije uključivanja kompjutera. Pritisnite Fn+F5 kako bi prošli kroz opcije prikaza ili promijenite postavke u "Display Properties" u Windowsima.

#### Problemi hardware uređaja

#### Kompjuter ne prepoznaje novoinstalirani uređaj.

Uređaj možda nije pravilno konfiguriran u BIOS Setup programu. Pokrenite BIOS Setup program kako bi identificirali novi tip. Uvjerite se treba li instalirati ikoji driver uređaja. (Obratite se na dokumentaciju koja ide uz uređaj). Uvjerite se treba li uređaj premosnik ili promjenu postavki. (Obratite se na dokumentaciju koja ide s uređajem). Provjerite kablove ili strujne kablove radi ispravnog priključivanja. Za vanjski uređaj koji ima vlastiti prekidač za uključivanje, provjerite da je uključen.

#### Problemi hard disk drivea

Na ekranu se pojavljuje poruka "hard disk drive error". Hard disk drive ima kvarove. Zamolite vašeg dobavljača za pomoć.

Hard disk drive operacije djeluju usporeno.

Podatci datoteka pohranjeni na hard disk mogu biti fragmentirani. Upotrijebite alat poput Window's "Disk Defragmenter"-a kako bi defragmentirali datoteke.

#### "Hard disk drive in-use" indikator svijetli bez treperenja.

Podatci datoteka pohranjeni na hard disk mogu biti fragmentirani. Upotrijebite alat poput Window's "Disk Defragmenter"-a kako bi defragmentirali datoteke.

#### Problemi tipkovnice, touchpada i miša

Tipkovnica ne reagira.

Pokušajte priključiti vanjsku tipkovnicu. Ukoliko radi, kontaktirajte autoriziranog dobavljača, jer ugrađena tipkovnica može biti u kvaru.

#### Numerička tipkovnica ne radi.

Uvjerite se da je Num Lock uključen. (Provjerite svijetli li Num Lock indikator zeleno ili ne.)

PRESTIGIO NOBILE 1520

묶

Vanjska tipkovnica ne radi. Uvjerite se da je kabl tipkovnice pravilno priključen.

USB miš ne radi. Uvjerite se da je kabl miša pravilno priključen.

HR

Touchpad ne radi, ili je pokazivačem touchpada teško upravljati. Uvjerite se da je touchpad čist.

## LAN problemi

Ne mogu pristupiti mreži. Uvjerite se da je LAN driver pravilno instaliran. Uvjerite se da je LAN kabl pravilno priključen na RJ-45 priključak i mrežni čvor Uvjerite se da je mrežna konfiguracija odgovarajuća. Uvjerite se da je ime korisnika i lozinka pravilna.

## WLAN problemi

Ne mogu koristiti WLAN mogućnosti. Uvjerite se da je Mini PCI WLAN kartica pravilno instalirana. Uvjerite se da su neophodni driveri pravilno instalirani. Uvjerite se da su WLAN mogućnosti uključene.

#### Kavliteta prijenosa je loša.

Vaš kompjuter može biti u situaciji da je u ili izvan dosega. Pomaknite kompjuter bliže "Access Point" ili drugom WLAN uređaju kojem je pridružen.

Provjerite postoji li visoka interferencija u blizini i riješite problem na slijedeći način.

#### Postoji radijska interferencija.

Odmaknite vaš kompjuter od uređaja koji uzrokuje radijske interferencije, poput mikrovalne pećnice ili velikih metalnih predmeta. Priključite vaš kompjuter u drugu strujnu utičnicu od one koja je korištena dok je uređaj bio ometan. Savjetujte se sa svojim dobavljačem ili iskusnim radio-tehničarem radi pomoći.

#### Ne mogu se priključiti na drugi WLAN uređaj.

Uvjerite se da su WLAN mogućnosti uključene. Uvjerite se kako je SSID postavka ista za svaki WLAN uređaj u mreži. Vaš kompjuter ne prepoznaje promjene. Nanovo pokrenite kompjuter. Uvjerite se da je IP adresa ili okvir podmreže ispravan.

#### Ne mogu komunicirati s kompjuterom u mreži dok je konfiguriran "Infrastructure" mod.

Uvjerite se da je "Access Point" s kojim je vaš kompjuter pridružen uključen i svi LED-ovi ispravno rade. Ukoliko korištenje radio kanala daje lošu kvalitetu, promijenite "Access Point" i sve bežične postaje unutar BSSID-a na drugi radijski kanal. Vaš kompjuter može biti u situaciji da je u ili izvan dosega. Pomaknite kompjuter bliže "Access Point"-u kojem je pridružen. Uvjerite se da je vaš kompjuter konfiguriran istom sigurnosnom opcijom (zaštitnim kodom) na "Access Point". Upotrijebite "WebManager/Telnet" "Access Point"-a kako bi provjerili je li priključen na mrežu Rekonfigurirajte i resetirajte "Access Point".

#### Ne mogu pristupiti mreži.

Uvjerite da su neophodni driveri pravilno instalirani. Uvjerite se da je mrežna konfiguracija odgovarajuća. Uvjerite se da su korisničko ime ili lozinka ispravni. Odmakli ste od dosega mreže. Isključite upravljanje energijom.

# Problemi modema

#### Modem ne radi.

Uvjerite se da je driver modema pravilno instaliran. Uvjerite se da je telefonska linija pravilno priključena. Uvjerite se da je COM port u komunikacijskom softwareu pravilno namješten. Isključite upravljanje energijom.

# Problemi PC kartice

**PC kartica ne radi.** Uvjerite se da je PC kartica pravilno smještena. Ukoliko kartica zahtijeva IRQ (Interrupt ReQuest), provjerite da je jedan dostupan.

#### PC kartica prekida ispravnu komunikaciju.

Aplikacija je možda resetirana po isključivanju kompjutera ili ako je bio u Standby modu. Izađite i nanovo pokrenite aplikaciju.

#### Problemi upravljanja energijom

#### Kompjuter ne ulazi automatski u Standby ili Hibernation mod.

Ukoliko imate vezu s drugim kompjuterom, kompjuter ne ulazi u Standby ili Hibernation mod ako je ta veza aktivirana. Uvjerite se da je Standby ili Hibernation mod pauze omogućen.

#### Kompjuter ne ulazi smjesta u Standby ili Hibernation mod.

Ukolio kompjuter izvodi operaciju, normalno čeka da ista završi.

#### Kompjuter se ne vraća iz Standby ili Hibernation moda.

Kompjuter automatski ulazi u Standby ili Hibernation mod kad je baterijski komplet prazan. Učinite bilo što od slijedećeg: Priključite strujni adapter na kompjuter. Zamijenite prazan baterijski komplet s punim.

#### Kompjuter ne ulazi u Hibernation mod pomoću Fn+F12 "hot key"-a.

Uvjerite se da je Hibernation funkcija specificirana za "sleep" gumb. Možda koristite PC karticu koja priječi kompjuter da uđe u Hibernation mod. Kako bi ušli u mod, zaustavite komunikacijski program i potom uklonite ili zaustavite karticu.

#### Problemi softwarea

#### Aplikacijski program ne radi pravilno.

Uvjerite se da je software pravilno instaliran.

Ukoliko se na ekranu pojavljuje "error" poruka, savjetujte se sa dokumentacijom software programa radi daljih informacija. Ukoliko ste sigurni da je operacija zaustavljena, nanovo pokrenite kompjuter.

PRESTIGIO NOBILE 1520

31

# Problemi sa zvukom.

#### Nema izvođenja zvuka.

Uvjerite se da kontrola jačine zvuka nije prenisko. Uvjerite se da je audio driver pravilno instaliran. Uvjerite se da kompjuter nije u Standby modu. Ukoliko koristite vanjske zvučnike, uvjerite se da su zvučnici pravilno priključeni.

HR

#### Izvodi se iskrivljen zvuk.

Uvjerite se da kontrola jačine zvuka nije previsoko ili prenisko. U većini slučajeva, visoke postavke mogu prouzročiti audio elektroniku da iskrivljuje zvuk.

#### Zvučni sustav ne snima.

Podesite nivoe za izvođenje ili snimanje zvuka.

#### Vanjski mikrofon ili audio uređaj ne radi.

Uvjerite se da je mikrofon spojen s odgovarajućom priključnicom na kompjuter. Uvjerite se da je vaš kompjuter opremljen s neophodnim driverima. Pritisnite na simbol zvučnika na "taskbar"-u i provjerite jačinu zvuka Windows-a. Provjerite jačinu zvuka vašeg kompjutera.

## Problemi s pokretanjem rada kompjutera

#### Kad uključite kompjuter, on ne reagira i "Power" indikator ne svijetli zeleno.

Ukoliko koristite vanjski izvor struje, uvjerite se da je strujni adapter pravilno i sigurno priključen. Ako jest, uvjerite se da električna utičnica pravilno radi.

Ukoliko koristite baterijsku energiju, uvjerite se da baterija nije prazna.

#### Kada uključite kompjuter, on staje nakon POST-a.

Nanovo pokrenite vaš kompjuter.

#### Poruka "Operating system not found" se pojavljuje nakon uključivanja kompjutera.

Uvjerite se da nema diskete u disketnom driveu. Ukoliko ima, izvadite ju i nanovo pokrenite sustav. Ukoliko se ova poruka pojavljuje dok izvodite podizanje sustava s hard diska, umetnite disk za podizanje sustava u disketni drive i provjerite stanje hard diska.

#### Poruka "Invalid system disk" ili "Disk error" pojavljuje se na ekranu nakon uključivanja vašeg kompjutera.

Ukoliko namjerno pokušavate podići sustav s diskete, zamijenite disk s onim koji to omogućuje i pritisnite bilo koju tipku kako bi nastavili podizanje sustava.

Ukoliko izvodite podizanje sustava s hard diska, uvjerite se da u disketnom driveu nije disketa. Ukoilko jest, izvadite ju i nanovo pokrenite kompjuter.

Ukoliko se poruka pojavljuje dok izvodite podizanje sustava s hard diska, umetnite disk za podizanje sustava u disketni drive i provjerite stanje hard diska.

## Ostali problemi

Datum/vrijeme nije ispravno.

Ispravite datum i vrijeme putem operativnog sustava iliBIOS Setup programa.

Nakon što ste izveli sve gore opisano i još imate neispravan datum i vrijeme svaki put kad uključite kompjuter, RTC (Real-Time Clock) baterija je pri kraju svog vijeka. Pozovite autoriziranog dobavljača radi zamjene RTC baterije.

# Nanovo pokretanje kompjutera

U nekim slučajevima možda ćete morati nanovo pokrenuti kompjuter kad se pojavi greška i program koji koristite stane. Ukoliko se čini da je operacijski sustav zakazao, najprije pričekajte. Moguće je da sustav procesuira podatke. Povremeno provjerite indikator rada hard diska, a ako isti regularno treperi, program možda prima podatke i priječi vas da koristite tipkovnicu. Ukoliko ste sigurni da je operacija zaustavljena i ne možete koristiti "restart" funkciju operativnog sustava, nanovo pokrenite kompjuter. Nanovo pokrenite kompjuter bilo kojom od ovih metoda:

Pritisnite Ctrl+Alt+Del.

Ukoliko gore navedena akcija ne radi, isključite sustav. Pričekajte najmanje pet sekundi i ponovno ga uključite.

#### PAŽNJA: Ponovno pokretanje će uzročiti da se izgube svi nepohranjeni podatci.

PRESTIGIO NOBILE 1520

# Tehničke karakteristike

#### PAZITE: Karakteristike su podložne promjenama bez prethodnih upozorenja.

HB CPU

Intel Pentium-M Dothan procesor s 533 MHz FSB, ili Intel Celeron-M Dothan procesor s 400 MHz FSB

## Cache Memorija

2 MB za Intel Pentium-M Dothan procesor 1 MB za Intel Celeron-M Dothan procesor

ROM BIOS 512 KB Flash EEPROM (uključuje sistem BIOS)

# RAM

Sistem 2 x 200-pin SO-DIMM utičnica za ekspanziju do 2 GB, DDRII 400/533 1.25-inča visine memorijske podrške modula

# Ekran

**Ploča** 14.1/15 inčni TFT, rezolucija do 1280.800 WXGA

# Video kontroler Integriran u NorthBridge-u

Video portovi VGA port, S-video priključak

#### Tipkovnica

Standardne tipke, numerička tastatura, 12 funkcijksih tipki, posebna Fn (funkcijska) tipka, Windows tipke

## Pokazivački uređaj PS/2-kompatibilni touchpad

Uređaj za pohranu Disketni drive (vanjski)

Diskefni drive (vanjski) 3.5-inča, 1.44 MB, USB (opcionalno)

Hard disk drive 2.5-inča, 9.5 mm visina, PATA and SATA podrška, 4200/5400 rpm Optički drive 12.7 mm Combo drive ili DVD Dual drive

Audio portovi Dva audio porta za Line-out (S/PDIF) / Mic-in

PC kartica Tip II x 1, CardBus podrška

I/O portovi Tri USB porta (USB 2.0 podrška), IEEE 1394a port

Modem Ugrađeni 56 Kbps V.90 MDC unutarnji fax modem

LAN 10/100Base-TX

Bežični LAN (opcija) Jedan Mini PCI otvor za bežičnu LAN carticu, usuglašenu s IEEE 802.11b/g (predinstalirana u odabranim modelima)

#### Snaga

Adapter izmjenične struje Univerzalni strujni adapter 65 W; ulaz: 100.240 V Baterije 6/9-ćelija (2200 mAH) Li-ion baterija

Dimenzije (WxDxH) 13.9x9.8x0.98~1.32 inča (353.8x250x25~33.5 mm)

**Težina** 6.4 lb (2.9 kg)

#### Okolina

Temperatura Radna: 0 °C (32 °F) do 35 °C (95 °F) Pohrana: -20 °C (-4 °F) do 60 °C (140 °F) Vlažnost Radna: 10 % do 90 % bez kondenzacije Pohrana: 5% do 95% bez kondenzacije

# Regulatorne informacije

PAZITE: Označavanje etiketa smještenih na vanjskom dijelu kompjutera ukazuje na pravila s kojima je vaš model usuglašen. Molimo provjerite označene etikete i postupajte sukladno izjavama u ovom dodatku. Neke obavijesti se odnose samo na specifične modele.

HR

## Federal Communications Commission Radio Frequency Interference - Izjava

#### PAZITE:

Ova je oprema testirana pri čemu je ustanovljeno da je u suglasju s ograničenjima za digitalne uređaje Klase B, sukladno članku 15 FCC Pravila. Ova su ograničenja osmišljena radi omogućivanja uobičajene zaštite protiv štetnih ometanja u rezidencijalnom uređenju. Ova oprema generira, koristi, i može širiti energiju radio frekvencije i, ako nije instalirana ili korištena u skladu s instrukcijama, može uzročiti štetna ometanja radio komunikacija. U svakom slučaju, ne postoji jamstvo da se ometanje neće pojaviti u određenoj instalaciji. Ukoliko ova oprema prouzroči štetna ometanja radijskom ili televizijskom prijemu, što je moguće utvrditi isključivanjem i uključivanjem opreme, korisnika se umoljava da pokuša ispraviti ometanje jednim ili s više slijedećih mjera: Preusmjerite ili premjestite antenu prijema.

Povećajte razmak između opreme i prijemnika.

Priključite opremu na drugu utičnicu od one na koju je priključen.

Konzultirajte dobavljača ili iskusnog radio-televizijskog tehničara za pomoć.

Sve promjene ili preinačenja koja nisu izričito odobrena od proizvođača, mogu poništiti korisnikovo pravo na rad s opremom.

Obratite pažnju: Zabranjena je uporaba nezaštićenog interface kabla s ovom opremom.

#### Oznake i Upozorenja od European Union CE

Izjave o usuglašenosti Ovaj proizvod slijedi odredbe Europske Direkcije 1999/5/EC.

# WEEE logo opis

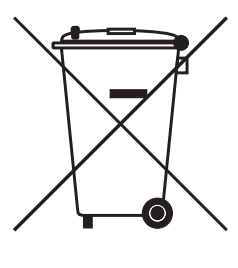

# Odlaganje stare električne i elektroničke opreme (upotrebljive i Europskoj uniji i drugim europskim zemljama s odvojenim sabirnim sustavima)

Ovaj simbol na proizvodu ili njegovoj ambalaži ukazuje da taj proizvod neće biti tretiran kao kućni otpad. Umjesto toga biti će predan na točke upotrebljivog otpada za reciklažu električne i elektroničke opreme. Osiguravanjem da je ovaj proizvod konzekventan za okoliš i ljudsko zdravlje, do čega može doći neadekvatnim rukovanjem otpada ovog proizvoda. Recikliranje materijala će pomoći očuvanju prirodnih rezervi. Za podrobnije informacije o recikliranju ovog proizvoda, molimo kontaktirajte vaš mjesni gradski ured, servis otpada vašeg kućanstva ili trgovinu gdje ste nabavili proizvod.